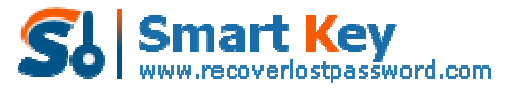

Easily Reset/recover/remove lost or forgotten passwords for Windows, PDF, Office, RAR, MSN ...

## How to Control Miranda Password with the Easiest Solution

**Tips:** Below are the steps to recover and decrypt lost or forgotten Miranda passwords with a click using <u>Miranda Password Recovery</u> **5.0**, To see the detailed information, please refer to the "**Help**" document integrated in the program.

Step1: Run Miranda Password Recovery.

| Miranda Password Recove              | ry 5.0<br>covery 5.0                                                                                                    | <b>?</b>                                                                                   | i 🥩                                                                                | -<br>Pedister                                 |
|--------------------------------------|----------------------------------------------------------------------------------------------------|--------------------------------------------------------------------------------------------|------------------------------------------------------------------------------------|-----------------------------------------------|
| Mira<br>reco<br>maju<br>prof<br>Plea | nda Password Recovery is the<br>wers and decrypts lost or forg<br>r protocols are recognized (IC<br>les are supported!<br>se click "Start Recovery" butto | best Messenger pas<br>otten Miranda passw<br>:Q, AIM, MSN, Yahoo<br>on to retrieve your pa | isword recovery tool<br>ords with a click of a<br>o, Gadu-Gadu, Jabbe<br>asswords. | that instantly<br>button! All<br>r), multiple |
| Mirar                                | da Password Recovery                                                                                                    |                                                                                            |                                                                                    |                                               |
| T                                    | ype Accour                                                                                                    | nt 👘                                                                                       | Password                                                                           | Protocol                                      |
|                                      |                                                                                                    |                                                                                            |                                                                                    |                                               |
|                                      |                                                                                                    |                                                                                            |                                                                                    |                                               |
|                                      |                                                                                                    |                                                                                            |                                                                                    |                                               |
|                                      |                                                                                                    |                                                                                            |                                                                                    |                                               |
|                                      |                                                                                                    |                                                                                            |                                                                                    |                                               |
|                                      | O Start Red                                                                                                    | covery                                                                                     | 💥 Exit                                                                             |                                               |
|                                      |                                                                                                    | seese and                                                                                  |                                                                                    |                                               |

Step2: Click on the "Start Recovery" button.

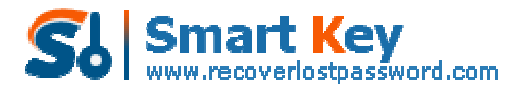

Easily Reset/recover/remove lost or forgotten passwords for Windows, PDF, Office, RAR, MSN ...

| Miranda Password<br>Miranda<br>Passwo | Recovery 5.0<br>rd Recovery 5                                                                    | 5.0                                                                                                   | C<br>Heb                                                                         | About Bu                                                                 | y Now Register                                                 |
|---------------------------------------|--------------------------------------------------------------------------------------------------|----------------------------------------------------------------------------------------------------|----------------------------------------------------------------------------------|--------------------------------------------------------------------------|----------------------------------------------------------------|
|                                       | Miranda Passwor<br>recovers and de<br>major protocols<br>profiles are supp<br>Please click "Star | rd Recovery is the b<br>crypts lost or forgot<br>are recognized (ICQ<br>iorted!<br>t Recovery" button | vest Messenger pa<br>iten Miranda pass<br>, AIM, MSN, Yaho<br>to retrieve your p | assword recovery<br>words with a click<br>oo, Gadu-Gadu, J<br>passwords, | r tool that instantly<br>cof a button! All<br>abber), multiple |
| Long Bridge                           | - Miranda Password                                                                               | Recovery                                                                                              |                                                                                  |                                                                          |                                                                |
| and the second second                 | Туре                                                                                             | Account                                                                                               | 1                                                                                | Password                                                                 | Protocol                                                       |
|                                       |                                                                                                  |                                                                                                    |                                                                                  |                                                                          | _                                                              |
|                                       |                                                                                                  |                                                                                                    |                                                                                  |                                                                          |                                                                |
|                                       |                                                                                                  |                                                                                                    |                                                                                  |                                                                          |                                                                |
|                                       |                                                                                                  |                                                                                                    |                                                                                  |                                                                          |                                                                |
|                                       |                                                                                                  |                                                                                                    |                                                                                  |                                                                          | _                                                              |
|                                       |                                                                                                  | 0.000                                                                                                 |                                                                                  | 80 mar                                                                   | -                                                              |
|                                       |                                                                                                  | Start Reco                                                                                            | wery                                                                             | × Exit                                                                   |                                                                |

**Step3:** All the emails with Server Address, Login, Passwords, and Server Type are displayed in the box.

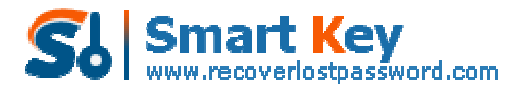

Easily Reset/recover/remove lost or forgotten passwords for Windows, PDF, Office, RAR, MSN ...

| Passwo | ord Recove                                                          | ery 5.0                                                                                                    | Rep.                                                                  | i 🤤<br>About Buy No                                                                   | w Register                                     |
|--------|---------------------------------------------------------------------|----------------------------------------------------------------------------------------------------|-----------------------------------------------------------------------|---------------------------------------------------------------------------------------|------------------------------------------------|
|        | Miranda P<br>recovers a<br>major prol<br>profiles ar<br>Please clic | assword Recovery is the be<br>and decrypts lost or forgotte<br>rocols are recognized (ICQ,<br>e supported!<br>k "Start Recovery" button to | t Messenger pa<br>n Miranda pass<br>AIM, MSN, Yaho<br>retrieve your p | issword recovery too<br>words with a click of a<br>io, Gadu-Gadu, Jabbi<br>passwords. | that instantly<br>button! All<br>er), multiple |
|        | Miranda Pa                                                          | ssword Recovery                                                                                                    |                                                                       | 11. W                                                                                 | SW -6                                          |
|        | Туре                                                                | Account                                                                                                    |                                                                       | Password                                                                              | Protocol                                       |
|        | mranda                                                              | PILLET POJUS                                                                                                    |                                                                       | 123406                                                                                | TARICO                                         |
| 2      |                                                                     |                                                                                                    |                                                                       |                                                                                       |                                                |

Know more about <u>Miranda Password Recovery</u> Guide from: <u>http://www.recoverlostpassword.com/products/how\_to\_use\_mirandapr.html</u>